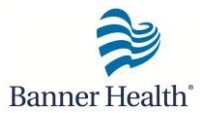

| Instructions                                                                                                    | Screenshot / Reference                                                                                                    |
|----------------------------------------------------------------------------------------------------|----------------------------------------------------------------------------------------------------|
| <b>Single sign-on</b> if you are signed in to Peribirth or PeriCalm, and you launch the other application, you will be automatically logged in.                                                                                                    | Logon                                                                                                    |
| On <b>October 14<sup>th</sup></b> , during the downtime, PeriCalm wil<br>PeriBirth comes up after the downtime, it will take 3 of<br>PeriBirth from PeriCalm.                                                                                                    | I stay up and will gather vitals signs. Once the<br>or 4 minutes for the vital signs to populate into                                                                                                    |
| In the new version of PeriCalm 3.18 there is a <b>Bi-dir</b><br>and behind-the-scenes data streaming ensure that b<br>patient's latest developments and progress to include<br>etc.                                                                                                    | ectional data flow between PeriBirth, PeriCalm<br>oth applications are always up-to-date with the<br>e many things such as vaginal exams, vital signs,                                                     |
| <ul> <li>Information Flow from PeriBirth to PeriCalm Epidural<br/>on the earliest value documented in the Anesthesia S<br/>shortcut button &gt; Neuroaxial Procedure Report &gt; Tin<br/>the earliest started time or done time documented in<br/>used instead: <ul> <li>Epidural Anesthesia</li> <li>Spinal Anesthesia</li> <li>Continuous Epidural Infusion</li> </ul> </li> </ul> | Date/Time is now calculated in PeriBirth based<br>Start Time item (accessed from the Anesthesia<br>nes). If no such entry is made in PeriBirth, then<br>the Orders page for any of the following orders is |
| The system was updated to allow the Contraction Int<br>between PeriBirth and PeriCALM. Note that the syste<br>values between 0-450 only, other than that the data                                                                                                    | ensity data > Montevideo units to stream<br>em allows to document Contraction Intensity<br>will not be visible in PeriCALM.                                                                                |

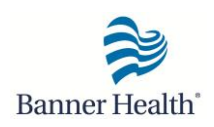

#### **Annotation Tab Improvements**

The *Maternal Assessment tab* now includes sections to document uterine activity and uterine tone. Notice there is a **reviewed box** that should be selected if you are observing a category I strip and this will satisfy your documentation requirements.

| Add Annotation                                                                                                    | /                                                                                                    |  |  |  |  |  |  |  |  |  |
|----------------------------------------------------------------------------------------------------|----------------------------------------------------------------------------------------------------|--|--|--|--|--|--|--|--|--|
| Maternal Assessment Fetal Assessmer                                                                                                    | tt Exam Probes Status                                                                                                    |  |  |  |  |  |  |  |  |  |
| Observed Time: 10/01/2013 10:06:42 🔽 🗖 Late 🗖 Mark 🗖 Event 🔽 Reviewed                                                                                                    |                                                                                                    |  |  |  |  |  |  |  |  |  |
| Vital Signs           BP (Syst/Diast):         120         76           Pulse (bpm):         84         02 Sat (%):         98           Respiration:         18         18           Tages (20):         36.8         18 | Uterine Activity       Uterine Tone         Monitor Mode: <ul> <li>Contractions Count per 10 min:</li> <li>Contraction Duration(s):</li> <li>Internal Resting Tone (mmHg):</li> <li>Contraction Intensity (Palpation):</li> <li>Contraction Intensity MVU (mmHg):</li> </ul> |  |  |  |  |  |  |  |  |  |
|                                                                                                    | Others       Position:       Save       Strikeout       Cancel                                                                                                    |  |  |  |  |  |  |  |  |  |

The *Fetal Assessment tab* contains fetal-related fields to document aspects of a fetus's current condition. This enhancement includes a two-part documentation for decelerations. First you must select **observed decels**, then select the appropriate **decel observed**.

| A | dd Annotation                  |                                    |      |
|---|--------------------------------|------------------------------------|------|
|   | Maternal Assessment Fetal Asse | sment Exam Probes Status           |      |
|   | Observed Time: 10/02/2013      | 13:24:11  Late Mark Event Reviewed | А    |
|   | Fetal Heart Rate               |                                    |      |
|   | FSE/Ext FHR Monitor Mode:      | External 🔹                         |      |
|   | Baseline FHR:                  | 140                                |      |
|   | Variability:                   | Moderate (6-25 bpm)                |      |
|   | Accelerations:                 | Yes                                |      |
|   | Decelerations:                 | Observed Decels Early              |      |
|   | L                              | Save Strikeout Car                 | icel |

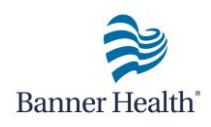

| Add Annotation                                                                                                    |                                                                                                    |                                                                                                    |                                                                                                    |                                                                                                    |                                    |                                                                                                    |                                                                                                    |     |
|----------------------------------------------------------------------------------------------------|----------------------------------------------------------------------------------------------------|----------------------------------------------------------------------------------------------------|----------------------------------------------------------------------------------------------------|----------------------------------------------------------------------------------------------------|------------------------------------|----------------------------------------------------------------------------------------------------|----------------------------------------------------------------------------------------------------|-----|
| Maternal Assessment Feta                                                                                                    | Assessment Exam                                                                                                    | Probes Status                                                                                                    |                                                                                                    |                                                                                                    |                                    |                                                                                                    |                                                                                                    |     |
| Observed Time: 10/0                                                                                                    | 1/2012 10:00:42                                                                                                    |                                                                                                    | - Mark                                                                                                    | E Event E                                                                                                    | Deviewed                           |                                                                                                    |                                                                                                    |     |
| SVE                                                                                                    | 1/2013 10:06:42                                                                                                    |                                                                                                    |                                                                                                    | Membranes                                                                                                    | Revieweu                           |                                                                                                    |                                                                                                    |     |
| Dilatation: 9                                                                                                    | Fetal Presentation:                                                                                                    | Cephalic                                                                                                    | •                                                                                                    | Membrane Ruptur                                                                                                    | e: (AROM                           | ▼ 26 Sep 2013                                                                                                    | 9:15                                                                                                    | -   |
| Effacement: 100                                                                                                    | Fetal Position:                                                                                                    |                                                                                                    | •                                                                                                    | Membrane Status:                                                                                                    |                                    | AROM                                                                                                    |                                                                                                    | -   |
| Station: -1 -                                                                                                    | Cervical Position:                                                                                                    | Mid                                                                                                    | •                                                                                                    | Amniotic Fluid Qu                                                                                                    | antity:                            | Moderate                                                                                                    |                                                                                                    | -   |
|                                                                                                    | Cervical Consistend                                                                                                    | y: Soft                                                                                                    |                                                                                                    | Amniotic Fluid Co                                                                                                    | lor:                               | Clear                                                                                                    |                                                                                                    | -   |
|                                                                                                    |                                                                                                    |                                                                                                    |                                                                                                    | Amniotic Fluid Od                                                                                                    | or:                                | Amniotic fluid                                                                                                    |                                                                                                    | Ţ   |
|                                                                                                    |                                                                                                    |                                                                                                    |                                                                                                    |                                                                                                    |                                    |                                                                                                    |                                                                                                    |     |
|                                                                                                    |                                                                                                    |                                                                                                    |                                                                                                    |                                                                                                    | Save                               |                                                                                                    | òtrikeout                                                                                                    | Can |
|                                                                                                    |                                                                                                    |                                                                                                    |                                                                                                    |                                                                                                    |                                    |                                                                                                    |                                                                                                    |     |
|                                                                                                    |                                                                                                    | Changes                                                                                                    | s to Adm                                                                                                    | nission P                                                                                                    | rocess                             | ;                                                                                                    |                                                                                                    |     |
|                                                                                                    |                                                                                                    |                                                                                                    |                                                                                                    |                                                                                                    |                                    |                                                                                                    |                                                                                                    |     |
| nission sequer<br>Click on the plu                                                                                                    | nce has cha<br>Is sign next                                                                                                    | to the roc                                                                                                    | admit a<br>om numb                                                                                                    | patient in<br>er so that                                                                                                    | PeriCa<br>a new<br>Click           | Im Versio                                                                                                    | on 3.18<br>ulates                                                                                                    | :   |
| mission sequer<br>Click on the plu<br>Locate patient I                                                                                                    | nce has cha<br>is sign next<br>BG LD<br>BG LD<br>by using sea                                                                                                    | anged. To<br>to the roc<br>RM 03<br>RM 04<br>arch fields                                                                                                    | admit a<br>om numb                                                                                                    | patient in<br>er so that<br>EST<br>ct patient f                                                                                                    | PeriCa<br>a new<br>Click<br>MV 27. | Im Versio<br>card pop<br>•<br>1.00<br>t.                                                                                                    | on 3.18<br>ulates                                                                                                    | :   |
| mission sequer<br>Click on the plu<br>Locate patient l                                                                                                    | nce has cha<br>is sign next<br>BG LD<br>BG LD<br>by using sea                                                                                                    | anged. To<br>to the roc<br>RM 03<br>RM 04<br>arch fields                                                                                                    | admit a<br>om numb                                                                                                    | patient in<br>er so that<br>EST<br>ct patient f                                                                                                    | PeriCa<br>a new<br>Click<br>MV 27. | Im Versio<br>card pop<br>+<br>1.00<br>t.                                                                                                    | on 3.18<br>ulates                                                                                                    | :   |
| nission sequer<br>Click on the plu<br>.ocate patient I                                                                                                    | nce has cha<br>is sign next<br>BG LD<br>BG LD<br>by using sea                                                                                                    | anged. To<br>to the roc<br>RM 03<br>RM 04<br>arch fields                                                                                                    | admit a<br>om numb                                                                                                    | patient in<br>er so that<br>EST<br>ct patient f                                                                                                    | PeriCa<br>a new<br>Click<br>MV 27. | Im Versio<br>card pop<br>+<br>1.00<br>t.                                                                                                    | on 3.18<br>ulates                                                                                                    | :   |
| nission sequer<br>Click on the plu<br>Locate patient I                                                                                                    | nce has cha<br>is sign next<br>BG LD<br>BG LD<br>by using sea                                                                                                    | anged. To<br>to the roc<br>RM 03<br>RM 04<br>arch fields                                                                                                    | admit a<br>om numb                                                                                                    | patient in<br>er so that<br>EST<br>ct patient f                                                                                                    | PeriCa<br>a new<br>Click<br>MV 27. | Im Versio<br>card pop<br>+<br>1.00<br>t.                                                                                                    | on 3.18<br>ulates                                                                                                    | :   |
| nission sequer<br>Click on the plu<br>Locate patient I                                                                                                    | nce has cha<br>is sign next<br>BG LD<br>BG LD<br>by using sea                                                                                                    | anged. To<br>to the roc<br>RM 03<br>RM 04<br>arch fields                                                                                                    | admit a<br>om numb                                                                                                    | patient in<br>er so that<br>EST<br>et patient f                                                                                                    | PeriCa<br>a new<br>Click<br>MV 27. | Im Versio<br>card pop<br>+<br>1.00<br>t.                                                                                                    | on 3.18<br>ulates                                                                                                    | :   |
| nission sequer<br>Click on the plu<br>Locate patient I                                                                                                    | IS SIGN NEXT                                                                                                    | anged. To<br>to the roc<br>RM 03<br>RM 04<br>arch fields                                                                                                    | admit a<br>om numb                                                                                                    | patient in<br>er so that<br>EST<br>ct patient f                                                                                                    | PeriCa<br>a new<br>Click<br>MV 27. | Im Versio<br>card pop<br>1.00<br>t.                                                                                                    | on 3.18<br>ulates                                                                                                    |     |
| nission sequer<br>Click on the plu<br>Locate patient I                                                                                                    | nce has cha<br>is sign next<br>BG LD<br>BG LD<br>by using sea<br>RN):<br>ble sessions in PeriBirth<br>(RN) Acc<br>000                                                                                                    | anged. To<br>to the roc<br>RM 03<br>RM 04<br>arch fields                                                                                                    | admit a<br>om numb                                                                                                    | patient in<br>er so that<br>EST<br>ct patient f                                                                                                    | PeriCa<br>a new<br>Click<br>MV 27. | Im Versio<br>card pop<br>+<br>1.00<br>t.                                                                                                    | Clear filters                                                                                                    |     |
| nission sequer<br>Click on the plu<br>Locate patient I                                                                                                    | nce has cha<br>is sign next<br>BG LD<br>BG LD<br>by using sea<br>RN):<br>Ple sessions in PeriBirth<br>(RN) Acc<br>000                                                                                                    | anged. To<br>to the roc<br>RM 03<br>RM 04<br>arch fields                                                                                                    | admit a<br>om numb                                                                                                    | patient in<br>er so that<br>EST<br>ct patient f<br>First Name:<br>JEAN<br>MAPPIN                                                                                                    | PeriCa<br>a new<br>Click<br>MV 27. | Ilm Versio<br>card pop<br>+<br>1.00<br>t.<br>Admission Date<br>#/13/2013 10.24 AM                                                                                                    | Date of Birth<br>8/18/1982<br>1/22/1980                                                                                                    |     |
| nission sequer<br>Click on the plu<br>Locate patient I                                                                                                    | Ince has cha<br>Is sign next<br>BG LD<br>BG LD<br>BG LD<br>by using sea<br>RN):<br>Ple sessions in PeriBirth<br>IRN) Acc<br>000<br>000<br>000<br>000                                                                                                    | anged. To<br>to the roc<br>RM 03<br>RM 04<br>arch fields                                                                                                    | admit a<br>om numb                                                                                                    | patient in<br>er so that<br>EST<br>ct patient f<br>First Name<br>RULE<br>JEAN<br>MAPPIN<br>ADT                                                                                                    | PeriCa<br>a new<br>Click<br>MV 27. | Ilm Versio<br>card pop<br>+<br>1.00<br>t.<br>Admission Date<br>#/13/2013 10.24 AM<br>#/13/2013 19.52 AM                                                                                                    | Date of Birth<br>8/12/1982<br>1/22/1980<br>9/10/1985<br>2/15/202                                                                                                    |     |
| nission sequer<br>Click on the plu<br>occate patient I<br>Link Selection<br>Filtering<br>Patient ID (M<br>000905336<br>000905336<br>000905336                                                                                                    | nce has cha<br>Is sign next<br>BG LD<br>BG LD<br>by using sea<br>RN):<br>ble sessions in PeriBirth<br>IRN) Acc<br>000<br>000<br>000<br>000<br>000<br>000<br>000                                                                                                    | anged. To<br>to the roc<br>RM 03<br>RM 04<br>arch fields                                                                                                    | admit a<br>om numb                                                                                                    | patient in<br>er so that<br>EST<br>ct patient f<br>First Name<br>RULE<br>JEAN<br>MAPPIN<br>ADT<br>HOLLY                                                                                                    | PeriCa<br>a new<br>Click<br>MV 27. | Ilm Versio<br>card pop<br>+<br>1.00<br>t.<br>Admission Date<br>8/13/2013 10:24 AM<br>8/15/2013 9:52 AM<br>8/15/2013 9:52 AM                                                                                                    | Date of Birth<br>8/18/1992<br>1/22/1980<br>9/10/1985<br>2/15/1984<br>1/22/1980                                                                                                    |     |
| nission sequer<br>Click on the plu<br>occate patient I<br>Link Selection<br>Filtering<br>Patient ID (M<br>U00905330<br>000905330<br>000905330<br>000905335                                                                                                    | Ince has cha<br>Is sign next<br>BG LD<br>BG LD<br>BG LD<br>by using sea<br>RN):<br>Ele sessions in PerBirth<br>IRN) Acc<br>000<br>000<br>000<br>000<br>000<br>000<br>000                                                                                                    | anged. To<br>to the roc<br>RM 03<br>RM 04<br>arch fields                                                                                                    | admit a<br>om numb                                                                                                    | patient in<br>er so that<br>EST<br>Ct patient f<br>First Name:<br>JEAN<br>MAPPIN<br>ADT<br>HOLLY<br>LEE<br>CYNTHU                                                                                                    | PeriCa<br>a new<br>Click<br>MV 27. | Ilm Versio<br>card pop<br>+<br>1.00<br>t.<br>Admission Date<br>8/13/2013 10:24 AM<br>8/15/2013 5:23 PM<br>8/15/2013 5:23 PM                                                                                                    | Date of Bith<br>8/18/1982<br>1/22/1980<br>9/10/1985<br>2/15/1984<br>1/22/1980                                                                                                    |     |
| nission sequer<br>Click on the plu<br>occate patient I<br>Link Selection<br>Filtering<br>Patient ID (M<br>U00905336<br>000905336<br>000905336<br>000905336<br>000905336                                                                                                    | Ince has cha<br>Is sign next<br>BG LD<br>BG LD<br>BG LD<br>by using sea<br>RN):<br>ble sessions in PerBith<br>IRN) Acc<br>000<br>000<br>000<br>000<br>000<br>000<br>000                                                                                                    | anged. To<br>to the roc<br>RM 03<br>RM 04<br>arch fields                                                                                                    | admit a<br>om numb                                                                                                    | patient in<br>er so that<br>EST<br>ct patient f<br>First Name:<br>JEAN<br>MAPPIN<br>ADT<br>HOLLY<br>LEE<br>CYNTHU<br>MICHELI                                                                                                | PeriCa<br>a new<br>Click<br>MV 27. | Ilm Versio<br>card pop<br>1.00<br>t.<br>Admission Date<br>8/13/2013 10:24 AM<br>8/15/2013 5:23 PM<br>8/15/2013 5:39 PM                                                                                                    | Date of Bith<br>Ulates<br>Clear filters<br>Ulates<br>Ulates<br>U   |     |
| nission sequer<br>Click on the plu<br>occate patient l<br>Link Selection<br>Filtering<br>Patient ID (M<br>U00905336<br>000905336<br>000905336<br>000905336<br>000905336<br>000905336<br>000905336                                                                                                    | Ince has cha<br>Is sign next<br>BG LD<br>BG LD<br>BG LD<br>by using sea<br>RN):<br>ble sessions in PerBitth<br>IRN) Acc<br>000<br>000<br>000<br>000<br>000<br>000<br>000                                                                                                    | anged. To<br>to the roo<br>RM 03<br>RM 04<br>arch fields<br>court #<br>22012296<br>32012296<br>32012296<br>32012270<br>32012312<br>32012312<br>32012379<br>32012387<br>32012387                                                                                                    | admit a<br>om numb                                                                                                    | patient in<br>er so that<br>EST<br>ct patient f<br>First Name:<br>JEAN<br>MAPPIN<br>ADT<br>HOLLY<br>LEE<br>CYNTHU<br>MICHELI<br>STACY                                                                                       | PeriCa<br>a new<br>Click<br>MV 27. | Ilm Versio<br>card pop<br>1.00<br>t.<br>Admission Date<br>8/13/2013 10:24 AM<br>8/15/2013 5:39 PM<br>8/15/2013 5:39 PM<br>8/15/2013 5:39 PM<br>8/15/2013 5:39 PM                                                                                                    | Date of Bith<br>0/18/1982<br>1/22/1980<br>9/10/1985<br>2/15/1984<br>1/22/1987<br>1/22/1987<br>1/22/198                                                                                                    |     |
| nission sequer<br>Click on the plu<br>ocate patient I<br>unt Selection<br>Filtering<br>Patert ID (M<br>00905335<br>00905336<br>00905336<br>00905336<br>00905336<br>00905336<br>00905336<br>00905336<br>00905336<br>00905336                                                                                                    | Ince has cha<br>Is sign next<br>BG LD<br>BG LD<br>BG LD<br>by using sea<br>RN):<br>ble sessions in PerBirth<br>IRN) Acc<br>000<br>000<br>000<br>000<br>000<br>000<br>000                                                                                                    | anged. To<br>to the roc<br>RM 03<br>RM 04<br>arch fields<br>action fields<br>action fields                                                                                                    | admit a<br>pm numb<br>Com numb<br>Com numb<br>Com com com<br>Com com<br>Com com<br>Com com<br>Com com<br>Com com<br>Com com<br>Com com<br>Com com<br>Com com<br>Com com<br>Com com<br>Com com<br>Com com<br>Com<br>Com com<br>Com<br>Com<br>Com<br>Com<br>Com<br>Com<br>Com<br>C | patient in<br>er so that<br>EST<br>ct patient f<br>First Name:<br>First Name:<br>JEAN<br>MAPPIN<br>ADT<br>HOLLY<br>LEE<br>CYNTHIJ<br>MICHELI<br>STACY<br>ERICKA                                                             | PeriCa<br>a new<br>Click<br>MV 27. | Ilm Versio<br>card pop<br>1.00<br>t.<br>Admission Date<br>8/13/2013 10:24 AM<br>8/15/2013 5:07 PM<br>8/15/2013 5:07 PM<br>8/15/2013 5:07 PM<br>8/15/2013 5:07 PM<br>8/15/2013 5:07 PM<br>8/15/2013 5:07 PM<br>8/15/2013 5:07 PM<br>8/15/2013 5:07 PM                                                                                                    | Clear filters                                                                                                    |     |
| nission sequer<br>Click on the plu<br>ocate patient I<br>Link Selection<br>Filtering<br>Patient ID (M<br>00905336<br>00905336<br>00905336<br>00905336<br>00905336<br>00905336<br>00905336                                                                                                    | Ince has cha<br>Is sign next<br>BG LD<br>BG LD<br>BG LD<br>by using sea<br>RN):<br>ble sessions in PenBirth<br>IRN) Acc<br>000<br>000<br>000<br>000<br>000<br>000<br>000                                                                                                    | anged. To<br>to the roc<br>RM 03<br>RM 04<br>arch fields<br>act Name:<br>but #<br>2012296<br>2012296<br>2012295<br>32012270<br>2012295<br>32012270<br>2012295<br>32012297<br>22012411<br>22012429<br>22012429                                                                                                    | admit a<br>pm numb<br>Com numb<br>Com numb<br>Com com com<br>Com com<br>Com com<br>Com com<br>Com com<br>Com com<br>Com<br>Com<br>Com<br>Com<br>Com<br>Com<br>Com<br>C                                                                                                    | patient in<br>er so that<br>EST<br>ct patient f<br>First Name<br>First Name<br>JEAN<br>MAPPIN<br>ADT<br>HOLLY<br>LEE<br>CYNTHIJ<br>MICHELI<br>STACY<br>ERICKA<br>CORTRO                                                     |                                    | Ilm Versio<br>card pop<br>1.00<br>t.<br>8/13/2013 10.24 AM<br>8/13/2013 10.24 AM<br>8/13/2013 9.52 AM<br>8/15/2013 5.07 PM<br>8/15/2013 5.07 PM<br>8/15/2013 5.07 PM<br>8/15/2013 5.07 PM<br>8/15/2013 5.07 PM<br>8/15/2013 5.07 PM<br>8/15/2013 5.07 PM                                                                                                    | Clear filters                                                                                                    |     |
| nission sequer<br>Click on the plu<br>ocate patient I<br>Link Selection<br>Filtering<br>Patient ID (M<br>00905335<br>00905336<br>00905336<br>00905336<br>00905336<br>00905336<br>00905336<br>00905336<br>00905336                                                                                                    | Ince has cha<br>Is sign next<br>BG LD<br>BG LD<br>BG LD<br>by using sea<br>RN):<br>Desessions in PeriBirth<br>RN) Acc<br>000<br>000<br>000<br>000<br>000<br>000<br>000                                                                                                    | anged. To<br>to the roc<br>RM 03<br>RM 04<br>arch fields<br>act Name:<br>curt #<br>2012296<br>2012296<br>2012296<br>2012295<br>32012297<br>32012297<br>32012293<br>32012297<br>320122429<br>2012429<br>2012427<br>32012417                                                                                                    | admit a<br>pm numb<br>Com numb<br>Com numb<br>Com com com<br>Com com<br>Com com<br>Com com<br>Com com<br>Com<br>Com<br>Com<br>Com<br>Com<br>Com<br>Com<br>C                                                                                                    | patient in<br>er so that<br>EST<br>ct patient f<br>First Name<br>First Name<br>First Name<br>Ct patient f<br>JEAN<br>MAPPI<br>HOLLY<br>LEE<br>CYNTHEL<br>MCHEL<br>STACY<br>ERICKA<br>CORTINE<br>ADT                         |                                    | Ilm Versio<br>card pop<br>1.00<br>t.<br>Admission Date<br>8/13/2013 10:24 AM<br>8/15/2013 5:23 PM<br>8/15/2013 5:23 PM<br>8/15/2013 5:23 PM<br>8/15/2013 5:23 PM<br>8/15/2013 5:23 PM<br>8/15/2013 5:23 PM<br>8/15/2013 1:23 PM<br>8/16/2013 1:23 PM<br>8/16/2013 1:28 PM<br>8/20/2013 10:14 AM                                                                                                    | Clear filters  Clear filters  Clear filters  L22/1980  9/10/1985  2/15/1984  1/22/1980  9/10/1985  2/15/1984  1/22/1981  10/2/1981  10/2/1981  9/14/1987  2/14/1987  1/24/1985                                                                                                    |     |
| nission sequer<br>Click on the plu<br>occate patient l                                                                                                    | Ince has cha<br>Is sign next<br>BG LD<br>BG LD<br>BG LD<br>by using sea<br>RN):<br>Desessions in PeriBirth<br>RN) Acc<br>0000<br>00000 | anged. To<br>to the roc<br>RM 03<br>RM 04<br>arch fields<br>acch fields<br>acch fields<br>accur #<br>12012056<br>32012296<br>32012296<br>32012296<br>32012297<br>32012295<br>32012297<br>32012297<br>32012297<br>32012297<br>32012297<br>32012297<br>32012297<br>32012295<br>32012297<br>32012295<br>32012295<br>3201295<br>3201295<br>3201200<br>3000000000000000000000000000000 | admit a<br>pm numb<br>Com numb<br>Com numb<br>Com com com<br>Com com<br>Com com<br>Com com<br>Com com<br>Com<br>Com<br>Com<br>Com<br>Com<br>Com<br>Com<br>C                                                                                                    | patient in<br>er so that<br>EST<br>ct patient f<br>First Name<br>First Name<br>First Name<br>CT<br>JEAN<br>MAPPIN<br>ADT<br>HOLLY<br>LEE<br>CYNTHL<br>MCPE<br>ERICKA<br>CORTNE<br>ADMISSI<br>ANN<br>COREPC                  |                                    | Ilm Versio<br>card pop<br>1.000<br>t.<br>Admission Date<br>8/13/2013 10.24 AM<br>8/15/2013 5.23 PM<br>8/15/2013 5.23 PM<br>8/15/2013 5.23 PM<br>8/15/2013 5.23 PM<br>8/15/2013 5.23 PM<br>8/15/2013 1.23 PM<br>8/15/2013 1.28 PM<br>8/15/2013 1.28 PM<br>8/15/2013 1.28 PM<br>8/15/2013 1.28 PM<br>8/15/2013 1.28 PM<br>8/15/2013 1.28 PM<br>8/15/2013 1.28 PM<br>8/15/2013 1.28 PM                          | Clear filters  Clear filters  Clear filters  Clear filters  L22/1980 1/22/1980 1/22/1982 1/22/1981 1/22/1981 1/22/1981 1/22/1981 1/22/1981 1/22/1981 1/22/1985 2/15/1981 1/22/1985 2/15/1985 2/15/1981 1/22/1985 2/15/1981 1/22/1985 2/15/1981 1/22/1985 2/15/1981 1/22/1985 2/15/1981 1/22/1985 2/15/1981 1/22/1985 2/15/1981 1/22/1985 2/15/1981 1/22/1985 2/15/1981 1/22/1985 2/15/1981 1/22/1985 2/15/1981 1/22/1985 2/15/1981 1/22/1985 2/15/1985 2/15/19                                                                                                    |     |
| nission sequer<br>Click on the plu<br>ocate patient I<br>Link Selection<br>Filtering<br>Patient ID (M<br>Patient ID (M | Ince has cha<br>Is sign next<br>BG LD<br>BG LD<br>by using sea<br>RN):<br>Desessions in PeriBirth<br>RN) Acc<br>0000<br>0000   | anged. To<br>to the roc<br>RM 03<br>RM 04<br>arch fields<br>act Name:<br>Last Name:<br>Last Name:<br>2012296<br>32012296<br>32012296<br>32012296<br>32012295<br>32012379<br>32012379<br>32012379<br>32012379<br>32012379<br>32012411<br>32012452<br>32012452                                                                                                    | admit a<br>pm numb<br>Com numb<br>Com numb<br>Com com com<br>Com com<br>Com com<br>Com com<br>Com com<br>Com<br>Com<br>Com<br>Com<br>Com<br>Com<br>Com<br>C                                                                                                    | patient in<br>er so that<br>EST<br>Et patient f<br>First Name<br>First Name<br>First Name<br>Control<br>JEAN<br>MAPPIN<br>ADT<br>HOLLY<br>LEE<br>CYNTHIL<br>MICHEL<br>STACY<br>ERICKA<br>CORTNE<br>ADMISSI<br>ANN<br>COREPC |                                    | Ilm Versio<br>card pop<br>+<br>1.00<br>t.<br>Admission Date<br>8/13/2013 10:24 AM<br>8/15/2013 5:23 PM<br>8/15/2013 5:23 PM<br>8/15/2013 5:39 PM<br>8/15/2013 5:39 PM<br>8/15/2013 5:39 PM<br>8/15/2013 1:28 PM<br>8/15/2013 1:28 PM<br>8/16/2013 1:28 PM<br>8/16/2013 1:28 PM<br>8/16/2013 1:28 PM<br>8/16/2013 1:28 PM<br>8/16/2013 1:28 PM<br>8/16/2013 1:28 PM<br>8/16/2013 1:28 PM<br>8/16/2013 1:28 PM | Dia 3.18<br>ulates<br>ulates<br>Ulates<br>Ulat |     |

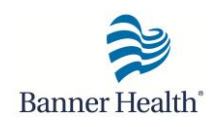

Link

- 3. Click on the "Link" button.
- 4. Confirm the account number, date of birth, and name, etc.

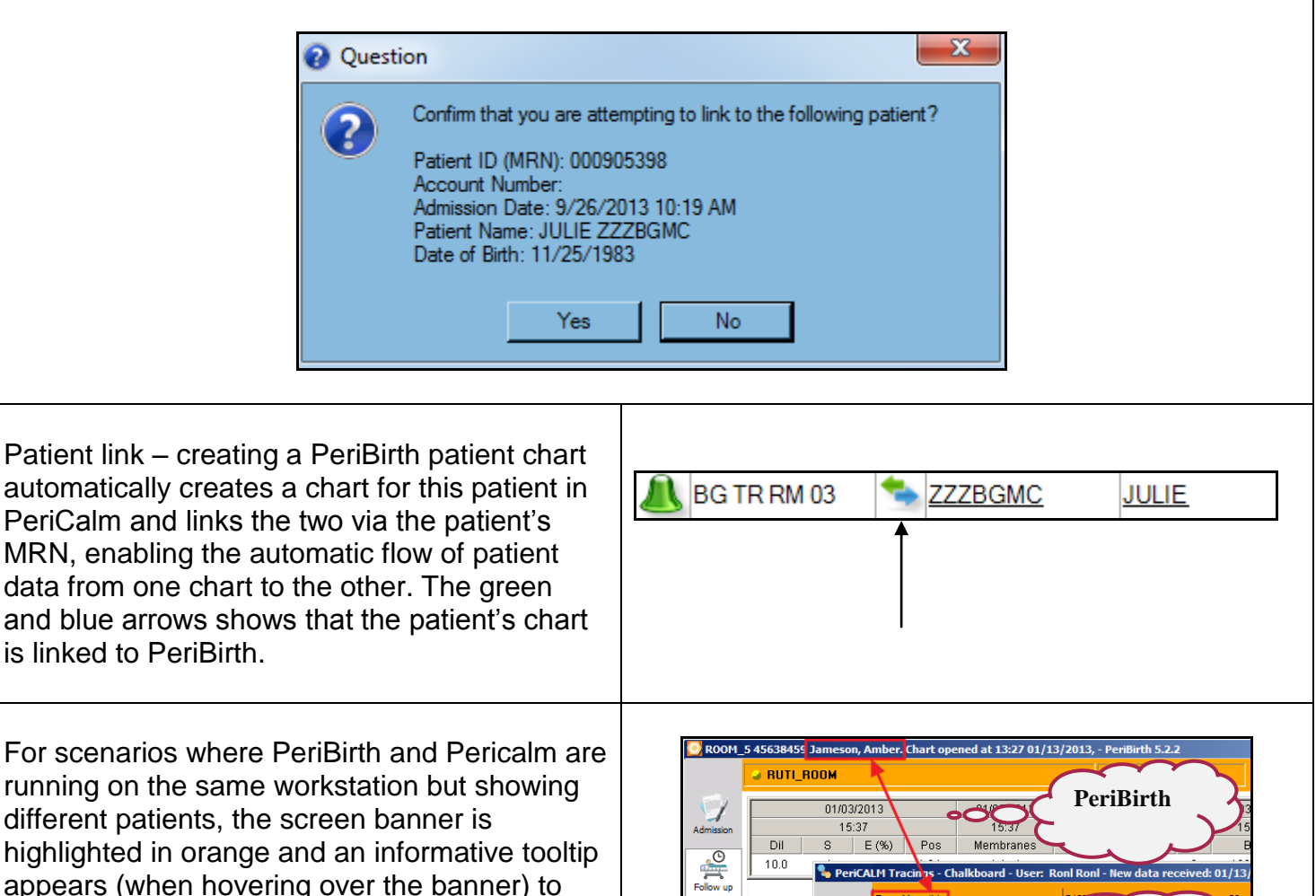

10.0

/12:50 D

15:31 15:31 ABC-

Orders

The Epidural Start Time is displayed in the Audit Trail

appears (when hovering over the banner) to

notify the clinician of the mismatch.

Note: The Epidural Start Time ("Epidural") will be a factor in the percentile calculations only if entered manually to the "Epidural" field in PeriCALM curve.

| Observed Time       | Entry Time          | Entered by                     | Observation Type | Action  | Value              |
|---------------------|---------------------|--------------------------------|------------------|---------|--------------------|
| 10/03/2013 16:00:10 | 10/03/2013 16:00:10 | Interface PeriBirth (CALMLINK) | Epidural         | Created | Oct 03, 2013 16:00 |
|                     |                     |                                |                  |         |                    |
|                     |                     |                                |                  |         |                    |
|                     |                     |                                |                  |         |                    |
|                     |                     |                                |                  |         |                    |
|                     |                     |                                |                  |         |                    |
|                     |                     |                                |                  |         |                    |
|                     |                     |                                |                  |         |                    |

PeriCALM

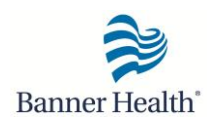

The "Maternal Position" field was updated and will now show the same options in both the Maternal Assessment card in PeriCALM and Vital Signs spreadsheet in PeriBirth.

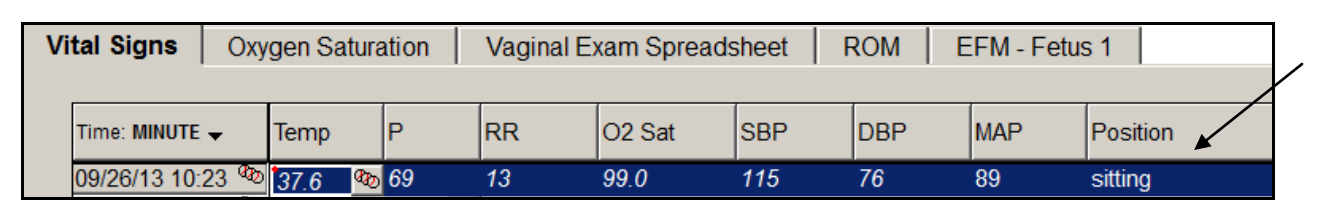

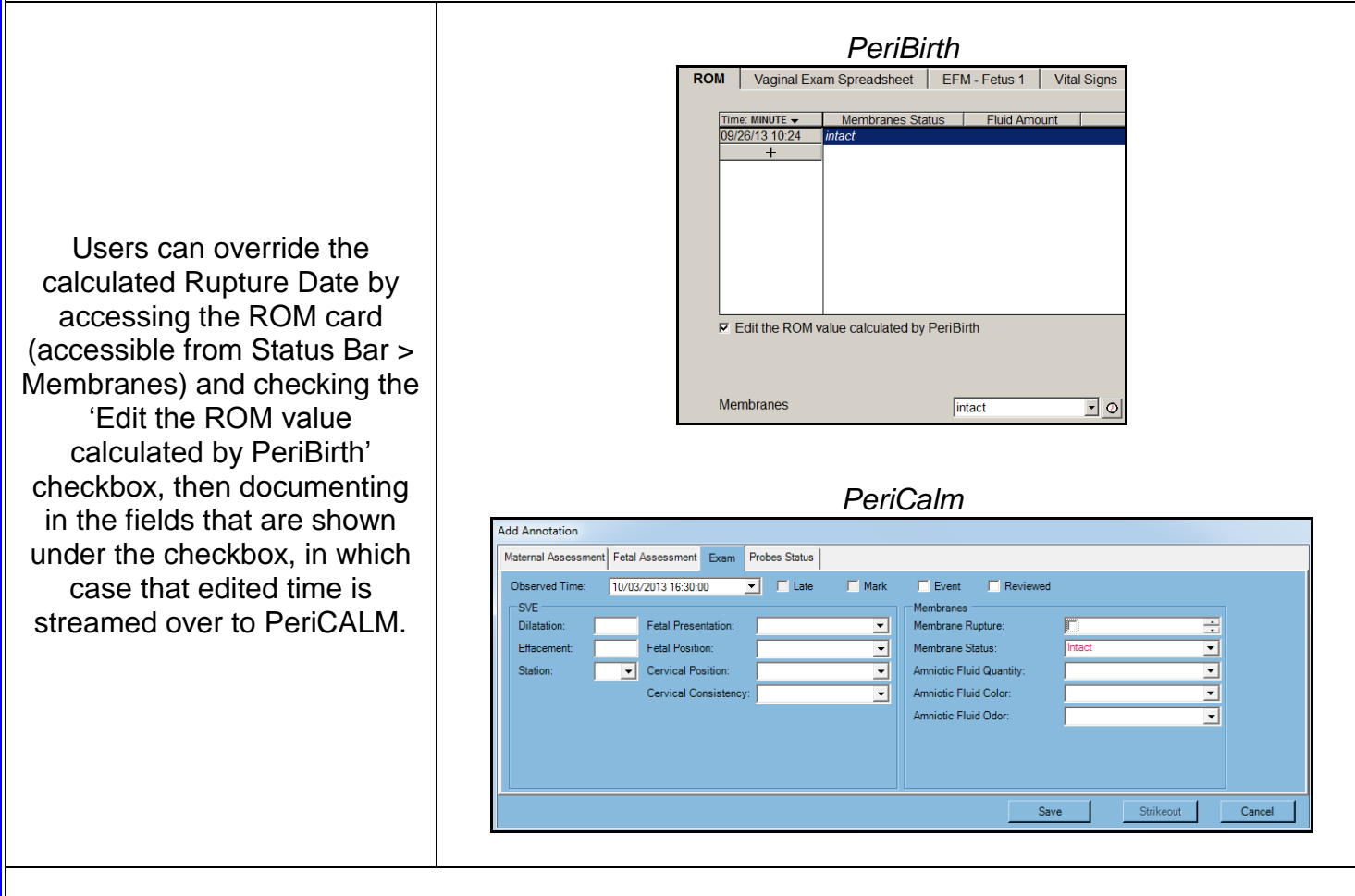

Rupture Date is now calculated in PeriBirth as the earliest time in which any of the following were documented:

- Membranes Status entered as SROM or AROM on the Pelvic Exam or SpecExam cards
- Term PROM set to Exist
- Preterm PROM set to Exist
- ROM set to ruleout/suspected/exist on the Admission > Chief Complaint card
- Rupture Date documented on PeriCALM

For more assistance, contact the Clinical Informatics Coordinators assigned to your facility. There is a Clinical Informatics Coordinator available on-call 24/7 through the Support Desk. The Support Desk number is **AZ** -602-747-4444 (choose option 3) and **WR** - 970-350-6669 or 1-800-424-8930.